#### PERANCANGAN DAN IMPLEMENTASI MANAGEMENT BANDWIDTH MENGGUNAKAN PCQ BERBASIS SIMPLE QUEUE PADA WISMA CIDIKA

SKRIPSI

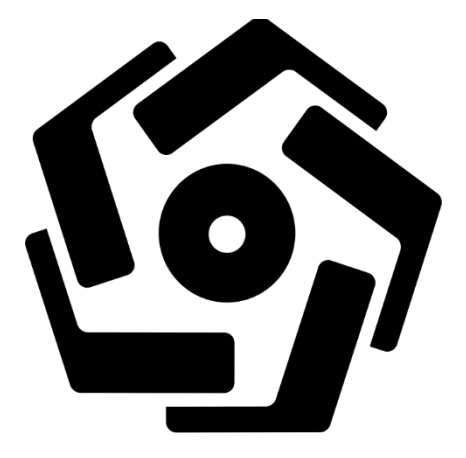

disusun oleh

Andi Halimansyah

15.11.8954

PROGRAM SARJANA PROGRAM STUDI INFORMATIKA FAKULTAS ILMU KOMPUTER UNIVERSITAS AMIKOM YOGYAKARTA

2019

# PERANCANGAN DAN IMPLEMENTASI MANAGEMENT BANDWIDTH MENGGUNAKAN PCQ BERBASIS SIMPLE QUEUE PADA WISMA CIDIKA

#### **SKRIPSI**

Untuk memenuhi sebagian persyaratan Mencapai gelar sarjana Pada program Studi Informatika

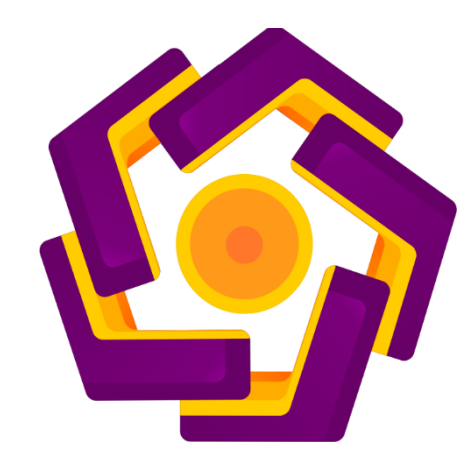

disusun oleh Andi Halimansyah

15.11.8954

# PROGRAM SARJANA PROGRAM STUDI INFORMATIKA FAKULTAS ILMU KOMPUTER UNIVERSITAS AMIKOM YOGYAKARTA 2019

|   | PERSETUJUAN                                                                                                    |
|---|----------------------------------------------------------------------------------------------------|
|   | SKRIPSI                                                                                                    |
|   | PERANCANGAN DAN IMPLEMENTASI MANAGEMENT<br>BANDWIDTH MENGGUNAKAN PCQ BERBASIS SIMPLE QUEUE<br>PADA WISMA CIDIKA                                        |
| • | yang dipersiapkan dan disusun oleh                                                                                                    |
|   | Andi Halimansyah                                                                                                    |
|   | 15.11.8954                                                                                                    |
|   | telah disetujui oleh Dosen Pembimbing Skripsi<br>pada tanggal 22 Oktober 2019<br>Dosen Pembimbing,<br><u>Joko Dwi Santoso, M.Kom</u><br>NIK. 190302181 |

#### PENGESAHAN

#### SKRIPSI

#### PERANCANGAN DAN IMPLEMENTASI MANAGEMENT BANDWIDTH MENGGUNAKAN PCQ BERBASIS SIMPLE QUEUE PADA WISMA CIDIKA

yang dipersiapkan dan disusun oleh

Andi Halimansyah 15.11.8954

telah dipertahankan di depan Dewan Penguji pada tanggal 21 November 2019

Susunan Dewan Penguji

Tanda Tangan

mbr

Nama Penguji

Joko Dwi Santoso, M.Kom NIK. 190302181

Agung Nugroho, M.Kom NIK. 190302242

Agung Pambudi, S.T., M.A. NIK. 190302012

> Skripsi ini telah diterima sebagai salah satu persyaratan untuk memperoleh gelar Sarjana Komputer Tanggal 9 Desember 2019

DEKAN FAKULTAS ILMU KOMPUTER

NIK. 190302038

#### PERYATAAN

Saya yang bertanda tangan di bawah ini menyatakan bahwa, skrispsi ini merupakan karya saya sendiri (ASLI), da nisi dalam skripsi ini tidak terjadi karya yang pernah di ajukan leh orang lain untuk memperoleh gelar akademis di suatu institusi pendidikan tinggi manapun, dan sepanjang pengetahuan saya juga tidak terdapat karya atau pendapat yang pernah di tulis dan/atau di terbitkan oleh orang lain, kecuali yang secara tertulis di acuh dalam naskah ini dan di sebutkan dalam daftar pustaka

Segala sesuatu yang terkait dengan naskah dan karya yeang telah di buat adalah menjadi tanggung jawab saya pribadi

Yogyakarta 16 deSourber 2619 Koroauerossijoon Andi Halimansyah NIM: 15.11.8954

#### MOTTO

"Kita berdoa kalau kesusahan dan membutuhkan sesuatu, mestinya kita juga berdoa dalam kegembiraan besar dan saat rezeki melimpah."

#### ( Kahlil Gibran )

"Berbicara tentang hidup, Hidup ini kalau kita tidak bergerak maka kita akan tertinggal dan tidak berguna ,maka pergunakanlah hidup kita untuk bisa bermanfaat buat banyak orang.karena kebaikan sekecil apapun pasti akan teringat "

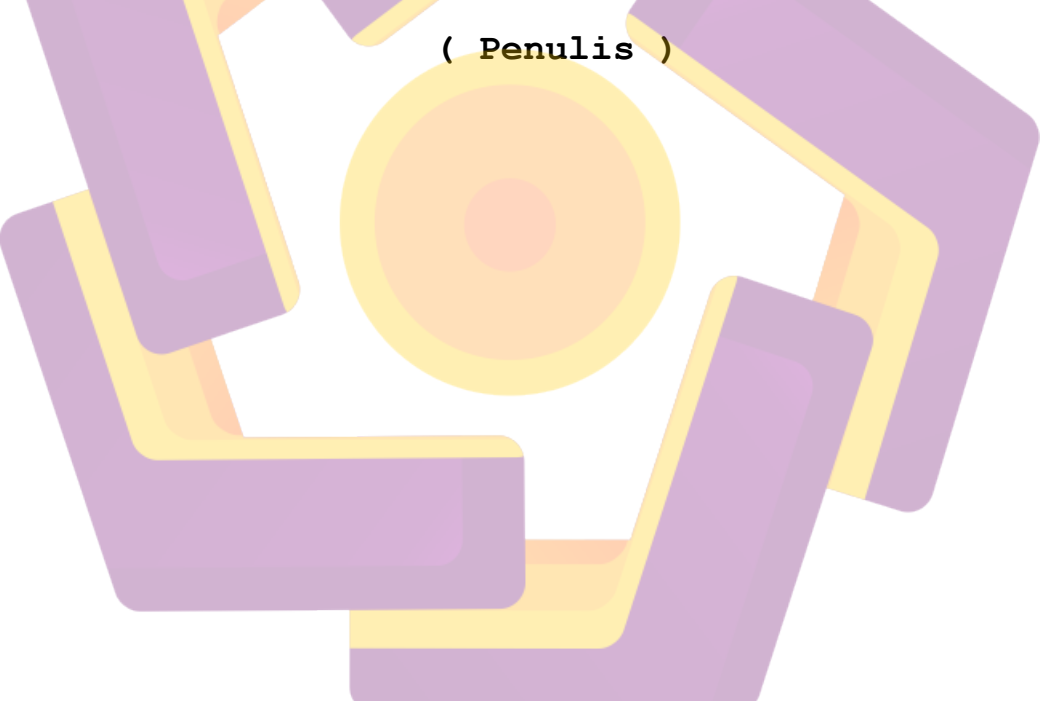

#### PERSEMBAHAN

Sujud syukurku persembahkan pada ALLAH yang maha kuasa, berkat dan rahmat detak jantung, denyut nadi, nafas dan putaran roda kehidupan yang diberikan-Nya hinga saat ini saya dapat mempersembahkan skripsi ku pada orangorang tersayang:

- Kedua orang tua ku tercinta yang tak pernah lelah membesarkan ku dengan penuh kasih sayang, serta memberi dukungan, perjuangan, motivasi dan pengorbanan dalam hidup ini. Terima kasih buat Papa dan Mama.
- 2. Kakak ku yang selalu memberikan dukungan serta membantu saya mengerjakan skripsi ini, semangat. Terima kasih buat Kakak.
- Untuk semua sahabat yang memberikan semangat, motivasi dan.doa.
  Terima Kasih Sahabat
- 4. Terimah kasih buat sih doi yang telah ada di saat saya susah maupun senang

#### **KATA PENGANTAR**

Puji dan Syukur kehadirat ALLAH SWT yang telah melimpahkan kita rahmat dan karunia sehingga penulis di beri kesempatan untuk menyusun sebuat tugas akhir/Skripsi dengan judul "PERANCANGAN DAN IMPLEMENTASI MANAGEMENT BANDWIDTH MENGGUNAKAN PCQ BERBASIS SIMPLE QUEUE PADA WISMA CIDIKA

Skripsi ini merupakan salah satu bentuk persyaratan kelulusan jenjang program strata satu (S1) Jurusan Informatika pada Universitas Amikom Yogyakarta.

Dalam pembuatan skripsi ini, tentu saja penulis mendapat banyak bantuan dari berbagai pihak, oleh karena itu penulis mengucapkan terima kasih banyak yang sebesar-besarnya kepada :

- Bapak Prof. Dr. M. Suyanto, MM, selaku Ketua Universitas Amikom Yogyakarta.
- Bapak Sudarmawan, M.T selaku ketua Jurusan Strata 1 Program Studi Informatika Universitas Amikom Yogyakarta
- 3. Joko Dwi Santoso selaku dosen wali yang membimbing penulis selama menempuh Pendidikan.
- 4. Joko Dwi Santoso, M.Kom selaku Dosen Pembimbing.
- 5. Tim penguji, segenap dosen dan karyawan Universitas Amikom Yogyakarta yang telah memberikan ilmu dan pengetahuan.
- Seluruh Dosen dan Staf Jurusan Informatika Fakultas Sains dan Teknologi Universitas Amikom Yogyakarta.

Penulis menyadari dalam penyusunan skripsi ini masih banyak kekurangan dan masih jauh dari kata benar. Semoga penyusunan skripsi ini memberikan manfaat baik bagi Universitas, Penulis maupun masyarakat.

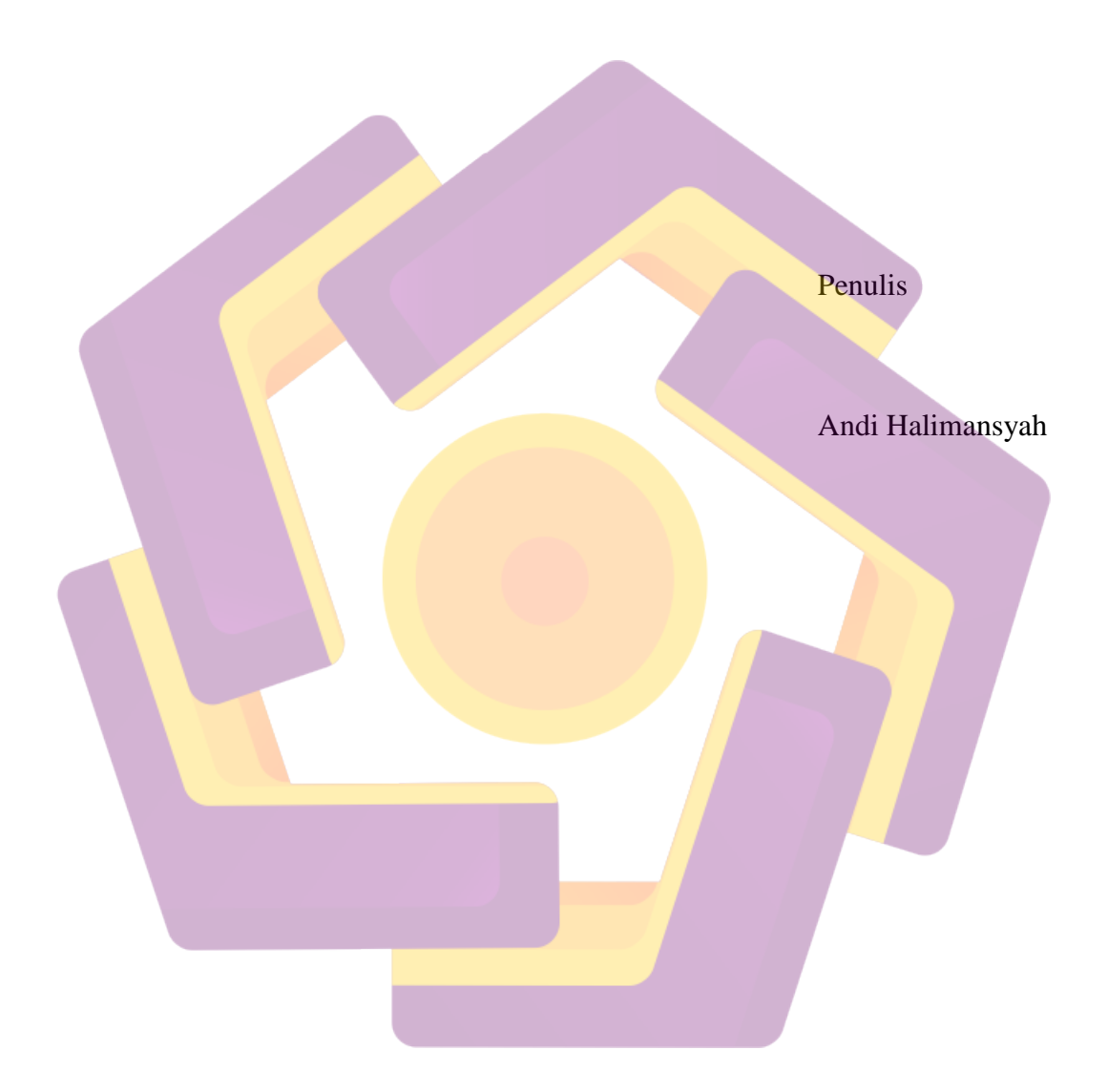

### **DAFTAR ISI**

| JUDUL  |                                     |
|--------|-------------------------------------|
| PERNY  | iii iii                             |
| MOTT   | 0 vi                                |
| PERSE  | EMBAHANError! Bookmark not defined. |
| KATA   | PENGANTAR                           |
| DAFTA  | AR ISIx                             |
| DAFTA  | AR TABLE xii                        |
| DAFTA  | AR GAMBARxiii                       |
| INTISA | ARI                                 |
| ABSTR  | ACTxviii                            |
| BAB I  | PENDAHULUAN                         |
| PENDA  | AHULUAN                             |
| 1.1    | Latar Belakang                      |
| 1.2    | Rumusan Masalah                     |
| 1.3    | Batasan Masalah                     |
| 1.4    | Tujauan Penelitian                  |
| 1.5    | Manfaat Penelitian                  |
| 1.6    | Metode Penelitian                   |
| 1.7    | Sistematika Penulisan               |
| BAB II | I LANDASAN TEORI                    |
| 2.1    | Tinjuan Pustaka                     |
| 2.2    | Landasan Dasar Teori                |
| BAB II | II ANALISIS DAN PERANCANGAN         |
| 3.1    | Tinjauan Umum                       |
| 3.2    | Tahapan Persiapan ( Prepare )       |
| 3.3    | Tahap Perencanaan ( Plan )          |
| 3.4    | Tahap Desain ( Design )             |
| BAB I  | V IMPLEMENTASI DAN PEMBAHASAN 41    |
| 4.1    | Tahap Implementasi ( Implement ) 41 |

# Gambar 4.59 Konfigurasi Simple Queue PCQ Limit Tab Advanced ......Error! Bookmark not defined.

| 4.2                  | Tahap Pengujian ( Operate )                                                |         |
|----------------------|----------------------------------------------------------------------------|---------|
| Gaml<br><b>not d</b> | bar 4.60 Pengujian Koneksi Router Dengan ISP Biznet . Error! B<br>lefined. | ookmark |
| 4.3                  | Hasil Konfigurasi dan Pengujian                                            |         |
| 4.4                  | Tahap Pengoptimalisasi ( Optimize )                                        |         |
| BAB V                | PENUTUP                                                                    | 85      |
| 5.1                  | Kesimpulan                                                                 | 85      |
| 5.2                  | Saran                                                                      | 85      |
| DAFTA                | AR PUSTAKA                                                                 |         |

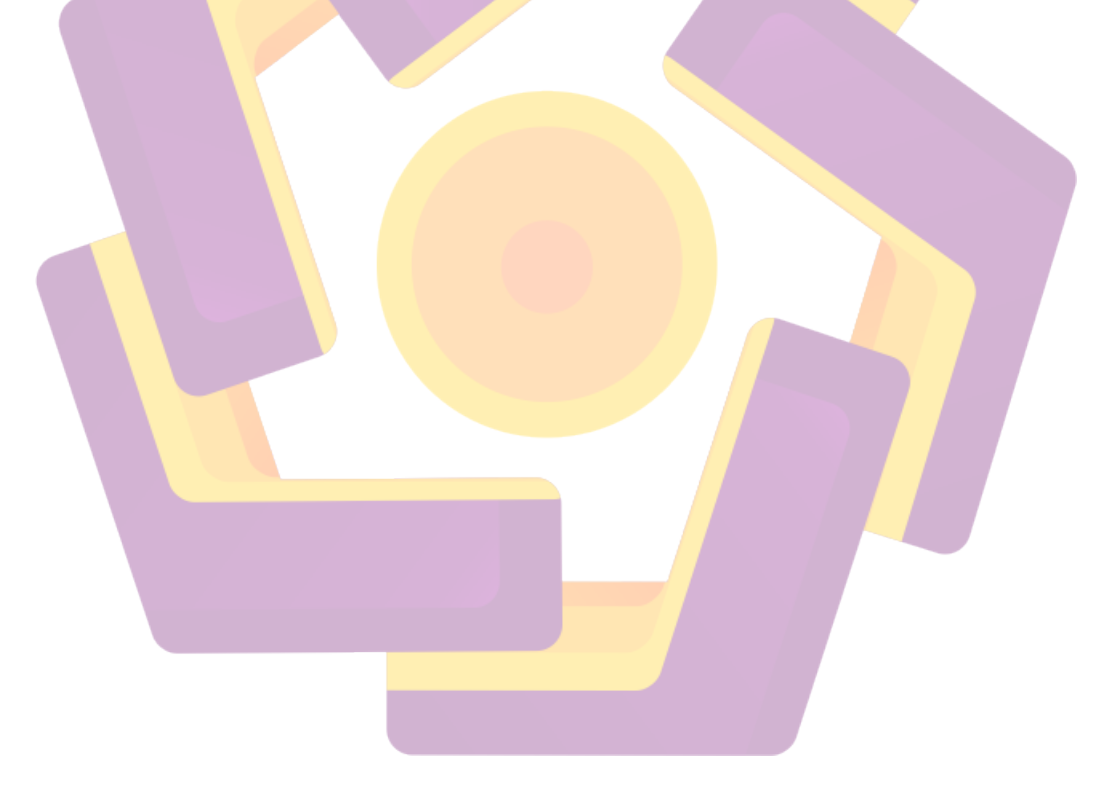

## DAFTAR TABLE

| Tabel 2.1 Referensi Jurnal Error! Bookmark not define               | ed. |
|---------------------------------------------------------------------|-----|
| Tabel 3.1 Topologi Jaringan Wisma Cidika Error! Bookmark not define | ed. |
| Tabel 3.2 Spesifikasi Laptop Lenovo ThinkPad T430s                  | .31 |
| Tabel 3.3 Spesifikasi Mikrotik                                      | .32 |
| Tabel 3.4 Spesifikasi Access Point TP-Link EN020-F5                 | .33 |
| Tabel 3.5 Konfigurasi IP Address Mikrotik                           | .36 |
| Tabel 3.6 Konfigurasi IP address pada user                          | .37 |
| Tabel 3.7 Konfigurasi DHCP                                          | .37 |
| Tabel 3.8 User Hotspot Wisma Cidika                                 | .38 |
| Tabel 4.1 Konfigurasi IP Address                                    | .41 |
| Tabel 4.2 Hasil Perbandingan Dan Pengujian                          | .78 |
| Tabel 4.3 Kategori Speedtest                                        | .79 |
| Tabel 4.4 kategori packet Loss                                      | .80 |
| Tabel 4.5 Hasil konfigurasi dan pengujian                           | .82 |

## DAFTAR GAMBAR

| Gambar 2 1 Antrian FIFO Dan Limitasi             | 12 |
|--------------------------------------------------|----|
| Gambar 2 2 PCQ Address Mask                      | 12 |
| Gambar 2.3 Per Single IP Address                 | 13 |
| Gambar 2.4 Mikrotik                              | 15 |
| Gambar 2.5 Network Development Life Cycle (NDLC) | 19 |
| Gambar 2.6 PCQ (Per Connection Queue)            | 21 |

| Gambar 3 1 Topologi Jaringan Wisma Cidika     |    |
|-----------------------------------------------|----|
| Gambar 3.2 Hasil Speedtest Dan Keterangan IP  |    |
| Gambar 3.3 Hasil Ping Dan Keterangan IP       |    |
| Gambar 3.4 Hasil Jumlah Client Yang Terhubung |    |
| Gambar 3.5 Hasil Speedtest Dan Keterangan IP  |    |
| Gambar 3.6 Hasil Ping Dan Keterangan IP       | 30 |
| Gambar 3.7 Hasil Jumlah Client Yang Terhubung | 30 |
| Gambar 3.8 Alur Konfigurasi Sistem            | 35 |
| Gambar 3.9 Topologi yang akan dibuat          |    |
| Gambar 3.10 Alur Kerja Sistem                 | 39 |
|                                               |    |
|                                               |    |

| Gambar 4 1 Desain Topologi Jaringan <mark>Baru</mark> | 41 |
|-------------------------------------------------------|----|
| Gambar 4.2 Instalasi Mo <mark>dem ISP Biznet</mark>   | 42 |
| Gambar 4.3 Intalasi Mikrotik                          | 43 |
| Gambar 4.4 Instalasi Access Point                     | 43 |
| Gambar 4.5 Instalasi Swicth                           | 43 |
| Gambar 4.6 Tampilan Awal Winbox                       | 44 |
| Gambar 4.7 Konfigurasi Nama Administrator             | 45 |
| Gambar 4.8 Konfigurasi Nama Router                    | 45 |
| Gambar 4.9 Konfigurasi Interface Mikrotik             | 46 |

| Gambar 4.10 Konfigurasi Ip Address Ether0/1               | . 47 |
|-----------------------------------------------------------|------|
| Gambar 4.11 Konfigurasi Ip Address Ether0/2               | . 47 |
| Gambar 4.12 Konfigurasi Ip Address Ether0/3               | 48   |
| Gambar 4.13 Address List                                  | . 48 |
| Gambar 4.14 Konfigurasi Domain Name Server (DNS)          | . 49 |
| Gambar 4.15 konfigurasi DHCP client                       | 50   |
| Gambar 4.16 Konfigurasi DHCP Server Interface             | 51   |
| Gambar 4.17 Konfigurasi DHCP Address                      | 51   |
| Gambar 4.18 Konfigurasi IP Default Gateway                | 51   |
| Gambar 4.19 Konfigurasi IP Pool                           | . 52 |
| Gambar 4.20 Konfigurasi DNS Server                        | . 52 |
| Gambar 4.21 Konfigurasi Lease-Time                        | . 52 |
| Gambar 4.22 konfigurasi DHCP Sukses                       | 53   |
| Gambar 4.23 Konfigurasi DHCP Server                       | . 53 |
| Gambar 4.24 Konfiguras <mark>i Tab General NAT</mark>     | 54   |
| Gambar 4.25 Konfigurasi Tab Action NAT                    | 54   |
| Gambar 4.26 Konfiguras <mark>i NAT</mark>                 | 55   |
| Gambar 4.27 Konfigurasi Hotspot                           | 55   |
| Gambar 4.28 Hotspot Interface                             | 55   |
| Gambar 4.29 Instalsi Ip Lokal Hotspot                     | 56   |
| Gambar 4.30 Konfigurasi IP Pool                           | 56   |
| Gambar 4.31 Konfigurasi Select Certificate                | 56   |
| Gambar 4.32 konfigurasi Select SMTP Server                | . 57 |
| Gambar 4.33 Konfigurasi DNS Server                        | . 57 |
| Gambar 4.34 Konfigurasi DNS Name                          | . 58 |
| Gambar 4.35 Kongurasi Hotspot Sukses                      | . 58 |
| Gambar 4.36 Konfigurasi Mode                              | . 59 |
| Gambar 4.37 Konfigurasi Network LAN                       | . 59 |
| Gambar 4.38 Konfigurasi Network DHCP                      | . 60 |
| Gambar 4.39 Konfigurasi Wireless                          | . 60 |
| Gambar 4.40 Konfigurasi Interface OVPN Client Tab General | 61   |

| Gambar 4.41 Konfigurasi Interface OVPN Client Tab Dial Out  | 61   |
|-------------------------------------------------------------|------|
| Gambar 4.42 Konfigurasi Netwatch                            | 62   |
| Gambar 4 43 Konfigurasi mangle DOTA                         | . 63 |
| Gambar 4 44 Konfigurasi Mangle DOTA                         | . 63 |
| Gambar 4 45 Mangle Game                                     | . 64 |
| Gambar 4 46 Konfigurasi Packet Mark                         | 65   |
| Gambar 4 47 Konfigurasi Mangle Browsing                     | 66   |
| Gambar 4 48 Konfigurasi Packet mark Browsing                | 66   |
| Gambar 4 49 Mangle Browsing                                 | . 67 |
| Gambar 4 50 Konfigurasi PCQ-Download                        | . 67 |
| Gambar 4 51 Konfigurasi PCQ-Upload                          | . 68 |
| Gambar 4 5 <mark>2 Kon</mark> figurasi Queue Tree           | 69   |
| Gambar 4 53 Konfigurasi queue tree                          | 69   |
| Gambar 4 54 Konfigurasi Queue tree                          | 70   |
| Gambar 4 55 Ha <mark>sil</mark> tes Queue Tree              | . 70 |
| Gambar 4 56 Konfigurai Simple Queue                         | 70   |
| Gambar 4 57 Konfigurasi Simple Queue Total Bandwidth        | 71   |
| Gambar 4 58 Konfigurasi Simple Queue PCQ Limit              | 71   |
| Gambar 4 59 Konfigurasi Simple Queue PCQ Limit Tab Advanced | . 72 |
| Gambar 4 60 Pengujian Koneksi Router Dengan ISP Biznet      | . 73 |
| Gambar 4 61 Pengujian Koneksi Router Dengan Internet        | . 73 |
| Gambar 4 62 Pengujian Konensi Router Dengan Admin           | . 74 |
| Gambar 4 63 Pengujian Koneksi Router Dengan AP              | . 74 |
| Gambar 4 64 Hasil speedtest dan keterangan IP               | . 75 |
| Gambar 4 65 Hasil Ping Dan Keterangan IP                    | . 76 |
| Gambar 4 66 Hasil Jumlah Client Yang Terhubung              | . 76 |
| Gambar 4 67 Hasil Speedtest Dan Keterangan IP               | . 77 |
| Gambar 4 68 Hasil Ping dan keterangan IP                    | . 77 |
| Gambar 4 69 Hasil Jumlah Client Yang Terhubung              | . 78 |
| Gambar 4 70 Trafik tidak menggunakan mangle                 | 81   |
| Gambar 4 71 Trafik menggunakan Mangle                       | 81   |

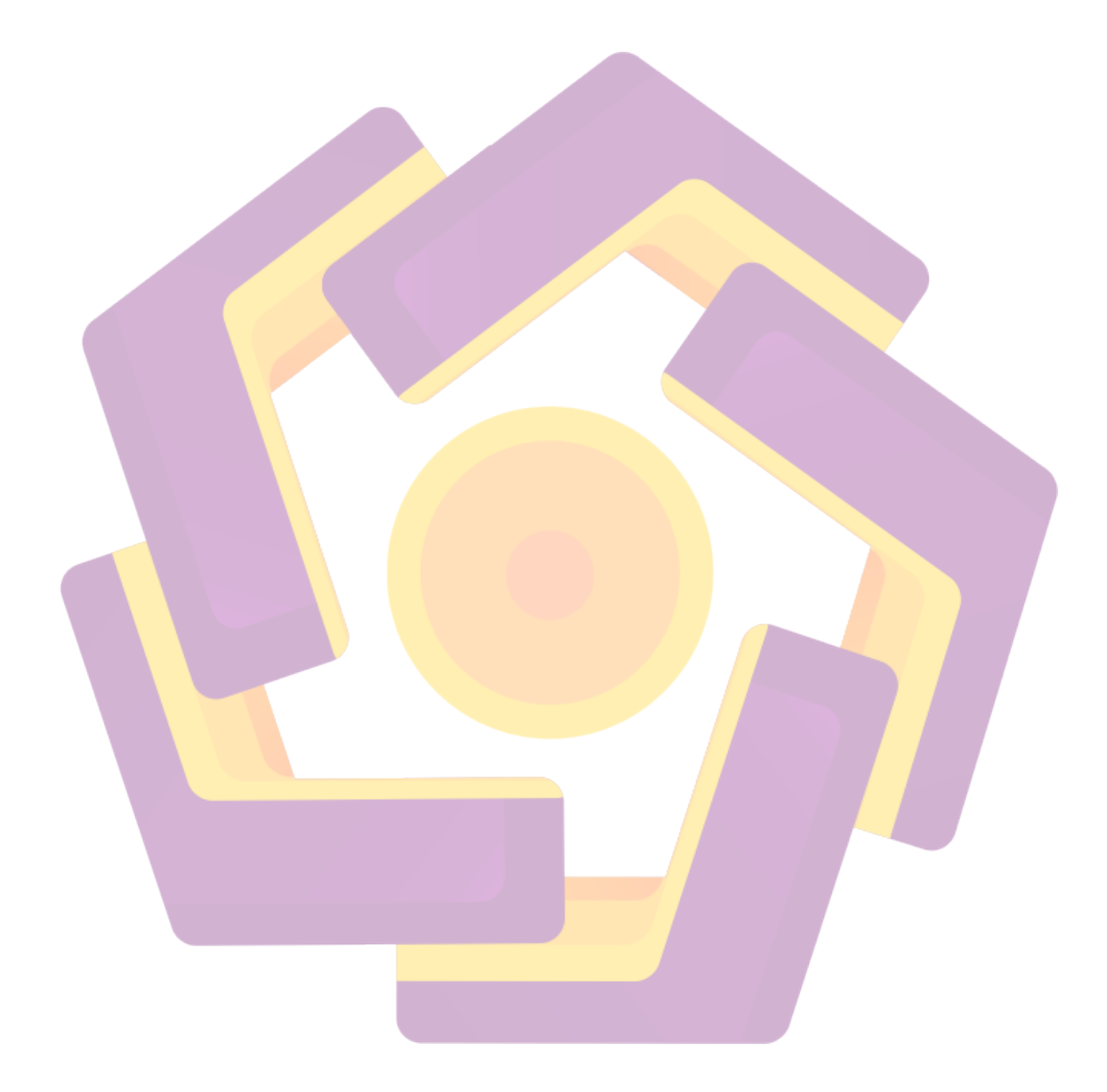

#### INTISARI

. Wisma Cidika adalah salah satu dari sekian banyak kost yang ada di kota Yogyakarta yang di bangun pada tahun 2006 dan hingga sekarang masih beroperasi. Adanya fasilitas internet memberikan nilai tambah sehingga menjadi pilihan bagi para mahasiswa. Dan setiap mahasiswa yang terhubung dengan jaringan internet bisa melakukan browsing, upload, streaming maupun download dengan menggunakan gadget dan computer secara bersamaan.

Dengan menggunakan OS Mikrotik yang memiliki fitur *Simple Queue* bisa dikatakan sebuah solusi paling mudah dalam melakukan management bandwidth yang perlu isikan hanya target address dengan ip komputer client kemudian tentukan bandwith yang akan dialokasikan untuk user tersebut. Akan tetapi jika user yang dihandle merupakan user dengan jumlah yang cukup banyak akan sangat repot jika harus membuat simple queue satu per satu. Salah satu fitur mikrotik yang dapat digunakan untuk mengatasi permasalah ini adalah dengan *PCQ (Per Connenection Queue). PCQ (Per Connenection Queue)* idealnya diterapkan apabila dalam pengaturan bandwidth kita kesulitan dalam penentuan bandwidth per client.

Kata Kunci : Mikrotik, Simple Queue, PCQ (Per Connenection Queue)

#### ABSTRACT

Wisma Cidika is one of the many boarding houses in the city of Yogyakarta that was built in 2006 and is still operating. The existence of internet facilities provides added value so that it becomes a choice for students. And every student who is connected to the internet can browse, upload, stream or download using gadgets and computers simultaneously.

By using the Mikrotik OS which has the Simple Queue feature, it can be said that the easiest solution is to manage bandwidth, which only needs to fill in the target address with the client computer's ip address, then determine the bandwidth to be allocated to that user. However, if the user being handled is a user with quite a lot of numbers it will be very troublesome if you have to make a simple queue one by one. One of the proxy features that can be used to overcome this problem is the PCQ (Per Connenection Queue). PCQ (Per Connenection Queue) should ideally be applied if in bandwidth settings we have difficulty in determining bandwidth per client.

**Keywoards :** Mikrotik, Simple Queue, PCQ (Per Connenection Queue)